附件 4

# 江西省社会科学优秀成果奖

# 评选系统用户手册

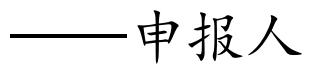

# 目录

| 一、打开系统                   | 1  |
|--------------------------|----|
| 二、登录系统                   | 2  |
| 三、填报成果                   | 7  |
| 1.基本信息                   | 7  |
| 2. 合作人员                  | 8  |
| 3. 评审表                   | 9  |
| 4. 成果材料                  | 9  |
| 5. 申报查看                  |    |
| 6. 生成评审表                 |    |
| 7. 确认申报                  |    |
| 8. 确认申报后修改项目             | 12 |
| 四、消息查看                   | 13 |
| 五、密码修改                   | 13 |
| 六、常见问题                   | 14 |
| 1.专家库注册账号后,无法登录专家库完善个人信息 | 14 |
| 2. 有专家库账号,仍无法登录优秀成果奖评选系统 | 14 |
| 3. 忘记用户名或密码              | 14 |
| 4.项目确认后想再次修改             | 14 |
| 5. 评审表中个人信息需变更或完善        |    |
| 6. 浏览上传的 PDF 有乱码         | 15 |

一、打开系统

请使用最新版 360 安全浏览器--极速模式、谷歌浏览器 或 Edge 浏览器使用本平台系统。

方法一:登录江西省社会科学界联合会官方网站 http://www.jxskw.gov.cn/,在首页底部左侧点击 "优秀 成果奖评选系统"(如图1),进入社会科学优秀成果奖评 选系统。

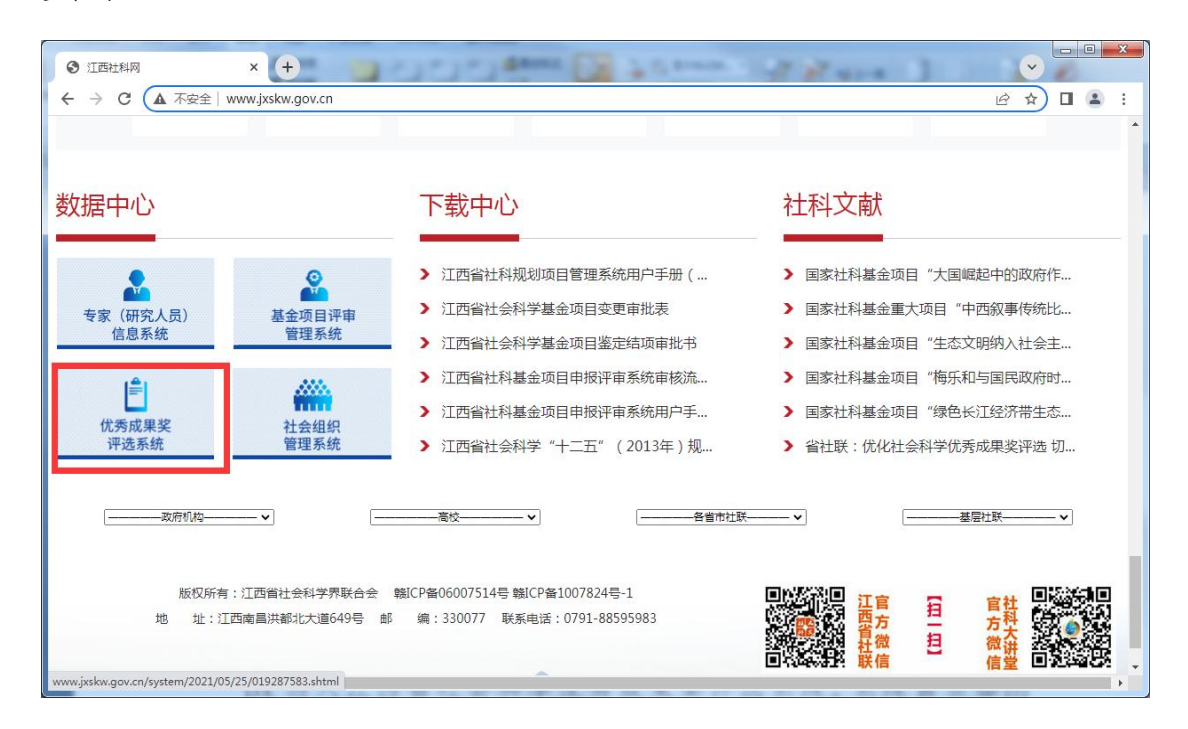

#### 图 1 江西社科网首页

# 方法二:直接点击链接

https://jxssu.ecjtu.edu.cn/SocialScienceAMS/Login.a spx 进入江西省社会科学优秀成果奖评选系统。系统首页如图 2 所示:

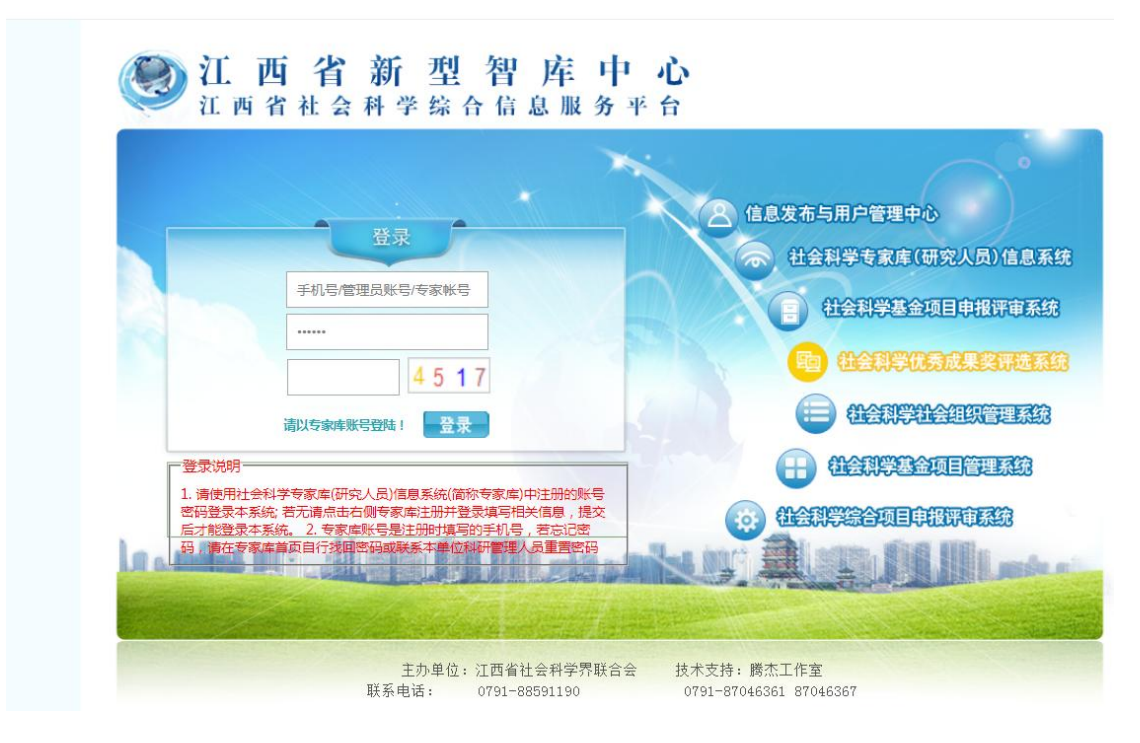

#### 图 2 成果评选系统首页

# 二、登录系统

本系统须使用"社会科学专家库(研究人员)信息系统" (以下简称"专家库",见图2中右侧导航第2项)中注册 的用户名(注意是手机号,而不是姓名)和密码登录。

如之前未在"专家库"注册账户,请按以下步骤注册。 1.进入"专家库"登录页面,如图3,点击【立即注册】。

| 注册 | 取消     |               |                                      |
|----|--------|---------------|--------------------------------------|
| 1  |        |               |                                      |
|    | 姓 名:   |               | *                                    |
|    | 性 别:   | 男             |                                      |
|    | 身份证号:  |               | *                                    |
|    | 学 位:   | 选择学位          | *                                    |
|    | 工作单位:  | 请选择所在单位       | 重置                                   |
|    | 职 称:   | 请选择 重置        |                                      |
|    | 手机号码:  |               | *,注册成功后手机号作为登录本系统的用户名!               |
|    | 常用邮箱:  |               | *,邮箱用于找回密码,请确保无误!                    |
|    | 登录密码:  | 小写字母和特殊字符(Shi | ┃ *,长度至少8位,必须包含数字、大写字母、<br>f ++数字键)! |
|    | 确认密码:  |               | *                                    |
|    | 验 证 码: |               | *                                    |
|    |        |               |                                      |

图 3 专家库登录页面

填写注册信息(注意登录密码设置要求)后,点击【注
 册】,如图4所示。

| 江西省新型智库中<br>江西省社会科学综合信息服务                    | <b>一心</b><br>平台                 |
|----------------------------------------------|---------------------------------|
| 登录                                           | 各 信息发布与用户管理中心 社会科学专家库(研究人员)信息系统 |
| 手机号码/管理员账号                                   | 社会科学基金项目申报评审系统                  |
| 正没账号?     立即注册                               | tienstrukk                      |
|                                              |                                 |
|                                              |                                 |
| Les miller inte . Ill come, fill Hills . Les |                                 |

图 4 注册页面

3. 完成注册,显示注册成功页面,如图 5。

| 返回登录页        |                           |
|--------------|---------------------------|
|              | 恭喜您注册成功!                  |
| 请牢记您的用户名、密码, | 同时已将注册信息发送至您的手机和邮箱!       |
| 用户名:         | 10100000110               |
| 姓名:          |                           |
| 性别:          | 男                         |
| 身份证号:        | 26                        |
| 工作单位:        | <i>笞一种<sup>*</sup>*单位</i> |
| 常用邮箱:        | oszococolig@qq.com        |
| 手机号:         | 1111000116                |
| 默认密保:        | "您注册时填写的邮箱是什么?"           |
| 對认答案:        | 116@gg.com                |

图 5 注册成功页面

4. 完善个人信息。返回"专家库"登录页,用所注册的 用户名和密码登录系统后,点击【修改】,填写个人详细信息,如图 6。

| 迎您: <del>大次成040/1</del> | 当前位置:专家基本信息                                            | 帮助            |
|-------------------------|--------------------------------------------------------|---------------|
| 专家个人信息 🔻                | 修改 提交 当前状态:待提交                                         |               |
| 帐号安全管理 ▶                |                                                        | 进行修改。确认无误后请务必 |
|                         | 占击【提交】按钮将数据提入                                          | >给单位管理员审核。    |
|                         |                                                        | 如于世日主义于区。     |
| 1                       |                                                        |               |
| /                       |                                                        |               |
| /                       | ■数据区<br>■基本信息<br>考家编号:                                 |               |
| /                       | <ul> <li>■数据区</li> <li>■基本信息</li> <li>●基本信息</li> </ul> |               |

图 6 专家库个人信息修改页面

5. 个人信息修改完善后,点击【保存】,完成个人信息的保存,如图 7。

| () 江西省社科<br>Jiangxi social scie | 专家库(研究人员) f<br>nce expert library (Besearcher) infor | 自息系统<br>mation system     | hill. a d | to all | بيلين الا | -  |    | -0-1    |
|---------------------------------|------------------------------------------------------|---------------------------|-----------|--------|-----------|----|----|---------|
| 欢迎您: 吴测试346/1                   | 当前位置:专家信息〉编辑                                         |                           |           |        |           |    |    | 帮助 退出系统 |
| ■ 专家个人信息 ▶                      | 保存取消                                                 |                           |           |        |           |    |    |         |
| 🎍 帐号安全管理 ▶                      | ■基本信息                                                |                           |           |        |           |    |    |         |
| /                               | 专家编号:                                                |                           |           |        | *57004    |    |    |         |
|                                 | 姓名:                                                  | F 120 Sodo                | *         |        | 智尤照片      |    |    |         |
|                                 | 性别:                                                  | 男                         | *         | 选择文件   | 未选件 上传    | 重置 |    |         |
|                                 | 民族:                                                  | -选择民族                     | •         | 政治面貌:  | 政治面貌      | •  |    |         |
|                                 | 身份证号:                                                | Aller of the local sector | *         | 出生年月:  | 1965/3/28 |    |    |         |
|                                 | 学历:                                                  | 选择学历                      | *         | 学位:    | 博士        | () | *  |         |
|                                 | 工作单位:                                                | N-RER C                   |           | 所属部门:  | 请选择       | •  | 重置 |         |
|                                 | 职称:                                                  | 副教授 <u>重置</u><br>*        |           | 导师类型:  | 选择导师类型    | T  |    |         |
|                                 | 毕业院校:                                                | (限25字)                    |           |        |           |    |    |         |
|                                 | □地址/联系方式                                             |                           |           |        |           |    |    |         |

### 图 7 专家库个人信息保存页面

6. 提交个人信息。确认无误后点击【提交】,完成个人信息的提交,如图 8。

| 迎您:天///1 | 的位置:专家基本信息                                                 | 帮助 汕 |
|----------|------------------------------------------------------------|------|
| 专家个人信息 🔻 | 设 提交         当前状态:待提交                                      |      |
| 帐号安全管理 ▶ | 请点击上方【修改】按钮可以对数据进行修改。确认无误后请<br>点击【提交】按钮将数据提交给单位管理员审核。      | 青务必  |
|          |                                                            |      |
| -        | 216                                                        |      |
|          | □基本信息                                                      |      |
| /        | □基本信息                                                      |      |
|          | ■基本信息<br>考家编号:<br>#4.5.5.5.5.5.5.5.5.5.5.5.5.5.5.5.5.5.5.5 |      |
|          | □基本信息<br>专家编号:<br>姓名: ■■■ 0 = 16                           |      |

图 8 专家库个人信息提交页面

7.如需再次修改个人信息,可点击【撤回】按钮,回到
 个人信息修改页面,重复步骤"4、5、6",完成修改,如
 图 9。

| 文迎您: , ···· | 中 を る(ノド: (リド) たん ノリン 1 に ふ か ジン<br>ence expert library (Researcher) information system<br>当前位置: 专家基本信息 帮助 退出 |
|-------------|----------------------------------------------------------------------------------------------------|
| 🔤 专家个人信息 🔻  | 撤回 当前状态:机构待审                                                                                                  |
| ■ 〒女王官建 -   | 如果您想修改数据,请点击上方【撤回】按钮,然后按负面提示操<br>作!                                                                           |
| 2           |                                                                                                    |
| ,           | ■ 数据区<br>■ 基本信息                                                                                               |

图 9 专家库个人信息撤回页面

 8.如需修改登录密码,点击【账号安全管理】输入新旧 密码后,点击【确认更改】,完成修改,如图10。

| 专家个人信息     ► 密码修改       帐号安全管理     ▼ |        | 百次态况      | _ |
|--------------------------------------|--------|-----------|---|
| ▶ 帐号安全管理 ▼                           |        | 再改参码      |   |
|                                      |        | XXXXXXIII |   |
|                                      | 旧密码:   |           |   |
|                                      | 新密码:   |           |   |
|                                      | 确认新密码: |           |   |

#### 图 10 专家库账号安全管理页面

**注1:** "专家库"的用户名为手机号,如果忘记该手机 号请联系本单位科研管理人员处理。

**注 2:** 如果忘记"专家库"密码,可在其首页点击【忘 记密码】进行密码找回,或联系本单位科研管理人员处理。

## 三、填报成果

登录"江西省社会科学优秀成果奖评选系统",首页如 图 11, 左侧为导航栏,右侧为内容栏。点击导航栏中相应栏 目,进行成果申报及申报查看等操作。

|                       |                          |                                                                                 | -                                 | 内谷仁                         |                            | ALL DESCRIPTION OF THE PARTY OF THE PARTY OF |  |  |
|-----------------------|--------------------------|---------------------------------------------------------------------------------|-----------------------------------|-----------------------------|----------------------------|----------------------------------------------------------------------------------------------------|--|--|
| 13131. 16             | 今天是: 2021年3月10           |                                                                                 | 1                                 | 1                           | -                          | 退                                                                                                    |  |  |
| x<br>果申报              |                          |                                                                                 | 1                                 |                             |                            |                                                                                                    |  |  |
| 基本信息                  | ─ 成果基本信息                 |                                                                                 |                                   |                             |                            |                                                                                                    |  |  |
| 合作人员                  | 成果名称                     |                                                                                 | 高新                                | 所技术企业核心竞争力设                 | 平价研究                       |                                                                                                    |  |  |
| ₽ 审 表                 | 工作单位(受理单位                | 立) 第-                                                                           | —测试单位                             | 工作部门(工作单位                   |                            |                                                                                                    |  |  |
| 成果材料<br>会计 中 42       | 申报学科                     | 1                                                                               | 经济学                               | 字数                          |                            | 10千字                                                                                                    |  |  |
| 用以中报                  | 成果形式                     |                                                                                 | 论文类                               |                             |                            |                                                                                                    |  |  |
| 報貨                    | 成果出版单位或刊物                | 名称                                                                              | 经济论坛                              |                             |                            |                                                                                                    |  |  |
| 1息宣有                  | 刊载成果的书、刊                 | 号                                                                               |                                   | IS323000                    |                            |                                                                                                    |  |  |
| [ 俏修改                 | 发表、出版年月和期                | 朋赦                                                                              |                                   | 2019年12月第6期                 | t                          |                                                                                                    |  |  |
|                       |                          |                                                                                 |                                   |                             |                            |                                                                                                    |  |  |
|                       |                          |                                                                                 |                                   |                             |                            |                                                                                                    |  |  |
|                       | i                        | 说明: 1. 主持人信!                                                                    | 息来源于专家库,                          | 若要修改,需先在专家库                 | 中修改并提                      | 詨;                                                                                                    |  |  |
| Reverts               |                          |                                                                                 |                                   | ;【从专家库更新主持人信息】按钮完成信息更新!     |                            |                                                                                                    |  |  |
| Rewards               |                          | 2. 再点击页面上                                                                       | 方【从专家库更                           | 新王持人信息】按钮元                  |                            |                                                                                                    |  |  |
| Rewards<br>System     | 姓名                       | 2. 再点击页面上                                                                       | 方【从专家库更性别                         | 新王持人信息】 按钮元<br>男            | 身份证号                       | 360 <b>-100 - 100</b>                                                                                                    |  |  |
| t Rewards<br>(System) | 姓名出生日期                   | 2. 再点击页面上         F1965/3/28                                                    | 方【从专家库更<br>性别<br>学位               | 新王持入信息】按钮元<br>男<br>博士       | 身份证号<br>职称                 | 36                                                                                                    |  |  |
| Rewards<br>System     |                          | 2. 再点击页面上<br>「」」)<br>1965/3/28<br>校长                                            | 方【从专家库更<br>性别<br>学位<br>行政级别       | 新王持入信息】按钮元<br>男<br>博士<br>厅级 | 身份证号<br>职称<br>联系电话         | 36000000000000000000000000000000000000                                                                                                    |  |  |
| Rewards<br>System     |                          | <ol> <li>2. 再点击页面上</li> <li>2. 再点击页面上</li> <li>1965/3/28</li> <li>校长</li> </ol> | 方【从专家库更<br>性别<br>学位<br>行政级别<br>32 | 新王持人信息】按钮元<br>男<br>博士<br>厅级 | 身份证号<br>职称<br>联系电话<br>电子邮箱 | 36.4<br>196<br>副教授<br>1010000016<br>50.0000016@0                                                                                                    |  |  |
| ards<br>              | 姓名     出生日期     职务     办 | 2. 再点击页面上<br>「」」<br>1965/3/28<br>校长                                             | 方【从专家库更<br>性别<br>学位<br>行政级别<br>宅  | 新主持人信息】按钮元<br>男<br>博士<br>厅级 | 身份证号<br>职称<br>联系电话<br>电子邮箱 | 36                                                                                                    |  |  |

图 11 评选系统首页

### 1. 基本信息

本页面(如图12)填写申报成果的基本信息。主持人信 息来源于"专家库",此处不能修改,如需修改请在"专家 库"中修改提交后,点击此页面中【从专家库更新主持人信 息】,主持人信息表会自动更新。

| (迎您:   | 13100000117                   | 今天是: 2021年3月 | 月10日                    |                      |                            | -                | ji ji                   | 扫  |
|--------|-------------------------------|--------------|-------------------------|----------------------|----------------------------|------------------|-------------------------|----|
|        | 成果申报                          | 一成果基本信息一     |                         |                      | ☞编辑                        | 从专家国             | 库更新主持人信息                | Ð  |
| +      | 基本信息<br>合作人员                  | 成果名称         |                         |                      | 待填写                        | 1                |                         |    |
| +      | 评审表                           | 工作单位(受理      | 单位) 第                   | 一测试单位                | 工作部门(工作单位                  | 0                |                         |    |
| +      | 成果材料 确认由据                     | 申报学科         |                         |                      | 字数                         | /                | 千字                      |    |
|        | 山北本手                          | 成果形式         |                         |                      |                            |                  |                         |    |
|        | 中报旦信<br>谐自杰丢                  | 成果出版单位或于     | 刊物名称                    |                      |                            |                  |                         |    |
| ><br>> | 们 <sup>2</sup> 旦 但<br>家 码 修 功 | 刊载成果的书。      | 刊号                      |                      |                            |                  |                         |    |
|        | 出伯厚以                          | 发表、出版年月      | 和期数                     |                      |                            |                  |                         |    |
|        |                               | <br>主持人信息    |                         |                      |                            |                  |                         | _  |
| hieven | nent Rewards                  |              | 说明: 1. 主持人们<br>2. 再点击页面 | 記来源于专家库;<br>ト方【从专家库更 | 右要修改,需先在专家!!<br>新主持人信息】按钮; | 早中修改开放<br>完成信息更新 | 尾交;<br>f!               |    |
| anagen | nent System                   | 姓名           | surver 11               | 性别                   | 男                          | 身份证号             | 3600351065033           | 20 |
|        |                               | 出生日期         | 1965/3/28               | 学位                   | 博士                         | 职称               | 副教授                     |    |
|        |                               | 职务           | 校长                      | 行政级别                 | 厅级                         | 联系电话             | 1310000017              |    |
|        |                               | 办            |                         | 宅                    |                            | 电子邮箱             | 987000.0011.1@<br>q.com | þq |
|        |                               | 邮编           | 330013                  | 地址                   |                            | 南昌市              |                         |    |

图 12 基本信息

点击页面中【编辑】按钮,进行信息填写。填写完毕后 注意要点击页面中【保存】按钮对数据保存!

# 2. 合作人员

点击导航栏【合作人员】,进入成果合作人员填写页面, 如图 13。

| 欢迎 | 來: 13100000117   | 今天是: 2021年     | ₹3月10日 |    |       |       |      | 退出系统  |
|----|------------------|----------------|--------|----|-------|-------|------|-------|
|    | 成果申报             |                |        |    |       |       | €±-  | ወ 🗗 🗗 |
|    | + 基本信息<br>+ 合作人员 | 成果合作人<br>成果合作人 | 删除     |    |       |       |      |       |
|    | + 评审表            | 参与顺序           | 姓名     | 性别 | 身份证号码 | 职务、职称 | 工作单位 | 签名    |
|    | + 成果材料<br>+ 确认申报 |                |        |    | 暂无数据! |       |      |       |
|    | 申报查看             |                |        |    |       |       |      |       |
|    | 消息查看             |                |        |    |       |       |      |       |
|    | 密码修改             |                |        |    |       |       |      |       |

### 图 13 合作人员

点击【添加合作人】按钮,逐一添加合作人信息(最多 可添加4位合作人,不含主持人)。 3. 评审表

点击导航栏【评审表】,进入评审表上传页面,如图 14。 注意评审表只需上传第 4 页及以后的内容,前 3 页内容由系 统自动生成。

| 欢迎您: | 13100000117                            | 今天是: 2021年3月10日                           | 退出系统            |
|------|----------------------------------------|-------------------------------------------|-----------------|
|      | 成果申报                                   | [注音]                                      | 🛃上一页 🛃下一页       |
| 4    | 基本信息                                   | 1.上传PDF格式文件,文件大小不能超过8M!                   |                 |
|      | 11111111111111111111111111111111111111 | 2. 评审表仅上传第4页及以后的内容(不能有页码)!                |                 |
|      | <u> 中 申 衣</u><br>成 里 材料                | 3. 请尽量使用Word2007及以上版本或WPS将WORD文档另存为PDF格式! |                 |
| н    | 确认申报                                   | 4.上传前请检查PDF中图、表和公式等是否正常。如有异常,将Word文档中图、表  | 和公式转换成JPG或GIF格式 |
|      | 申报查看                                   |                                           |                 |
|      | 消息查看                                   | 5. 义件上传时请寺侍操作成切的提示,个要进行其他操作,否则上传失败!       |                 |
|      | 密码修改                                   | 标題 状态 上传                                  |                 |
|      |                                        | 评审表(从第4页开始) 文件未上传 选择文件 未选择任何文件            | 确认上传            |

#### 图 14 评审表上传页面

需上传 PDF 格式评审表。具体步骤如下:

步骤一: 填写省社科联下发 DOC 格式评审表;

步骤二:利用 WPS 或 WORD 办公软件将 DOC 格式的评审 表生成**从第 4 页起始的** PDF 文档 (大小不超过 8M);

**步骤三**:点击【选择文件】按钮,选择所生成的 PDF 评 审表,点击【确认上传】按钮。

**步骤四:**上传成功后,点击【文件已上传,点击查看】, 可查看刚上传的文档是否正确。

### 4. 成果材料

点击导航栏【成果材料】,进入成果及反响材料上传页面,如图15。

| 欢迎您: | 13100000117                 | 今天是: 2021年   | ₽3月10日     |               | 退出系统      |
|------|-----------------------------|--------------|------------|---------------|-----------|
| •    | 成果申报                        |              |            |               | €上一页 €下一页 |
|      | + 基本信息<br>+ 合作人员            | 说明:上传匿名的     | PDF格式的成果和加 | 反响材料,各上传一份文档! |           |
|      | + 评 审 表<br>+ 成果材料<br>- 确认由报 | 文档状态         | 文档类型       | 上传操作          |           |
| •    | 申报查看                        | <b>立供主上体</b> |            | 选择文件开始上传      |           |
| •    | 消息查看<br>密码修改                | 又什木上夜        | PAR        |               |           |
| _    |                             | 文件未上传        | 反响材料       | 选择文件 开始上传     |           |

#### 图 15 成果材料上传页面

具体步骤如下:

步骤一:将所有的成果制作成一个匿名的 PDF 文档(大小限 120M 之内)。

**步骤二**:点击【选择文件】,选中已制作的成果文档, 点击【开始上传】。

**步骤三:**上传成功后,点击【文件已上传,点我查看】, 查看刚上传的文档是否正确。

步骤四:将所有的反响材料制作成一个匿名的 PDF 文档 (大小限 120M 之内),重复步骤二、三,完成上传操作。

### 5. 申报查看

选中左侧导航栏中的【申报查看】,可查看已填报的各项内容,如图16。

| 欢迎您: | 13100000117 | 4    | 今天是: 2021年 | 3月10日      |      | -     | and the second second | and the second second | 退出系约 |
|------|-------------|------|------------|------------|------|-------|-----------------------|-----------------------|------|
|      | 成果申报        | 查看完  | 整申报信息      |            |      | -     | 点击可查看答                | <b>S项信息</b>           |      |
|      | 申报查看        | 基本信息 | 合作人员       | 评审表        | 成果材料 | 反响材料  |                       |                       |      |
|      | 消息查看        |      | 成果基本信息·    |            |      |       |                       |                       |      |
| ×    | 密码修改        |      | 成果名称       | R          |      |       | 待填写                   |                       |      |
|      |             |      | 工作单位(受到    | <b>単位)</b> | 第一   | 一测试单位 | 工作部门(工作单位             | מ                     |      |
|      |             |      | 申报学科       | t I        |      |       | 字数                    | 千字                    |      |

图 16 申报查看

# 6. 生成评审表

信息填写完毕确认无误后,点击左侧导航栏中的【确认 申报】按钮,进入评审表管理页面。详细步骤如下

步骤一:点击内容栏中的【生成评审表】按钮,系统将在 2-5 分钟后,自动生成评审表,如图 17。

| 欢迎您: | 13100000117                                                                     | 今天是: 2021年3月10日 退出系统                               |
|------|---------------------------------------------------------------------------------|----------------------------------------------------|
| •    | 成果申报                                                                            | 【注意】:如果生成评审表发生错误,请确保使用Word2007及以上版本或WPS将评审表        |
|      | <ul> <li>基本信息</li> <li>合作人员</li> <li>评审表</li> <li>成果材料</li> <li>确认申报</li> </ul> | (从第4页起)转化PDF格式上传本系统。若依然出错,请联系管理员!<br>【主一页<br>【全上一页 |
| •    | 申报查看                                                                            | 项目状态: 填报中                                          |
| •    | 消息查看                                                                            |                                                    |
| •    | 密码修改                                                                            | 状态说明: 您可以填报成果,请填报完成后点击【确认申报】按钮完成申报。 【确认申报】         |

#### 图 17 评审表管理页面

步骤二:再次点击【生成评审表】按钮或刷新当前页面, 内容栏将显现【下载评审表】按钮,点击该按钮可下载带有 "江西省社会科学优秀成果奖"水印的评审表,如图18。

| •  | 成果申报                        | 【注音】·加里生成评审表发生错误。清确促使用Word2007及以上版木         | र्च |
|----|-----------------------------|---------------------------------------------|-----|
|    | + 基本信息<br>+ 合作人员<br>+ 评 审 表 | WPS将评审表(从第4页起)转化PDF格式上传本系统。若依然出错,请联<br>管理员! | 系   |
|    | + 成果材料<br>+ 确认申报            | 1、再次点击【生成评审表】按钮 🛛                           | 上一页 |
| ۰. | 申报查看                        | 2、显示【下载评审表】后,点击可                            |     |
|    | 消息查看                        |                                             |     |
| •  | 密码修改                        | 状态说明: 您可以填报成果,请填报完成后点击【确认申报】按钮完成申报。 【确认申报   | 1   |

#### 图 18 评审表下载页面

注: 生成评审表后, 若发现信息填写有误, 需修改项目 信息, 则可直接进行修改, 之后重新按步骤一、二再次进行 操作即可。

### 7. 确认申报

以上流程完成后,务必点击页面右下角【确认申报】按 钮,完成本次申报,如图19。确认申报后,项目将提交到本 单位科研管理员处进行审核。

退出系统

| ANCKED ON A | 101000011. |                                             |
|-------------|------------|---------------------------------------------|
| •           | 成果申报       | 【注意】:如果生成评审表发生错误,请确保使用Word2007及以上版本或WPS将评审表 |
| +           | 基本信息       | (从第4页起)转化PDF格式上传本系统。若依然出错,请联系管理员!           |
| +           | 合作人员       | [3] 十一页                                     |
| +           | <b>评审表</b> |                                             |
| +           | 成果材料       |                                             |
| +           | 确认申报       | ▶ 生成评审表 ▶ 软评审表                              |
| •           | 申报查看       | 项目状态: 填报中                                   |
|             | 消息查看       |                                             |
|             | 密码修改       | 状态说明: 您可以填报成果,请填报完成后点击【确认申报】按钮完成申报。 【确认申报】  |
|             |            |                                             |

#### 图 19 确认申报页面

信息填写完毕后请务必确认申报,否则成果申报无效!

### 8. 确认申报后修改项目

确认申报后,此时无法直接修改项目。如需修改,请按照图 20 中状态说明提示进行操作。

情况1:项目状态显示为"单位待审核",表示本单位 管理员还未进行审核,申报人点击【撤回】按钮,项目状态 回到"填报中"状态后,可以修改项目(需重走前述的各项 流程)。

情况 2: 项目状态显示为"省社科联待审",表示本单 位管理已审核,项目已提交到省社科联。申报人需联系本单 位管理员,对该项目进行"撤回"操作,然后申报人在系统 的确认申报页面,再次点击【撤回】按钮,此时项目回到"填 报中"状态后,可以修改项目(修改后,同样需走前述的各 项流程)。

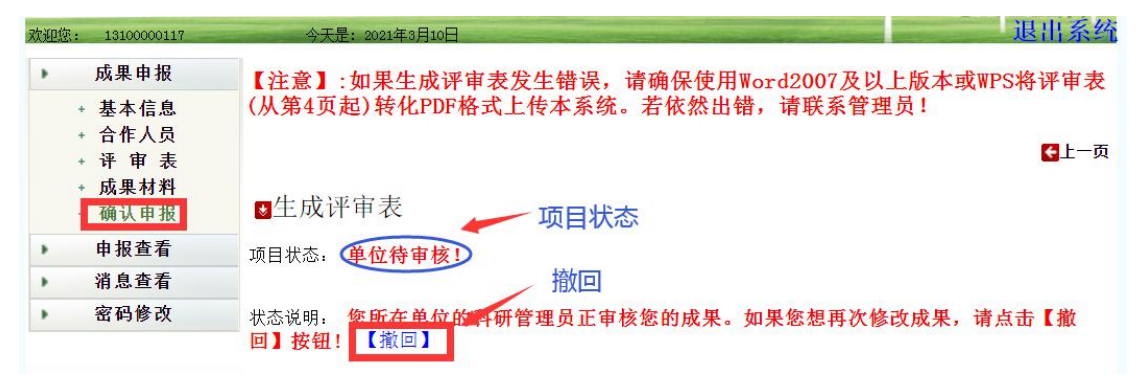

#### 图 20 撤回提交的项目

### 四、消息查看

本页面查看管理员发来的有关项目信息(拒绝还是退回 修改)。如图 21,点击【消息查看】,再点击"退回修改", 可查看退回修改的具体原因。

| 欢迎您 | : 13100000118 | 今    | 天是: 2021年3 | 月11日 |           |       |           | 退出系统 |
|-----|---------------|------|------------|------|-----------|-------|-----------|------|
|     | 成果申报          | 成果消息 | 息查看        | 点    | 击可查看"退回修  | 牧"原因  |           |      |
|     | 申报查看          | 序号   | 主题         | 内容   | 发送人       | 发送人角色 | 发送时间      | 是否已读 |
|     | 消息查看          | 1    | 退回修改       | d    | 第一测试单位管理员 | 机构管理员 | 2021/3/11 | 已读   |
|     | 密码修改          | 2    | 退回修改       | d    | 第一测试单位管理员 | 机构管理员 | 2021/3/11 | 未读   |

#### 图 21 消息查看

注: 若接收到 "退回修改" 消息或收到电话通知, 请在申报期内按要求修改, 完成后重新提交!

五、密码修改

点击左侧导航栏【密码修改】,填入新旧密码后,点击 【更改密码】,完成密码的修改,如图 22。此时,专家库的 登录密码也作了同步修改。

| 欢迎您:     | 13100000117  | 今天是: 2021年3月10日 | 退出系统 |
|----------|--------------|-----------------|------|
| •        | 成果申报         |                 |      |
| •        | 申报查看         |                 |      |
| •        | 消息查看         | ❷ 修改密码          |      |
| •        | 密码修改         |                 |      |
|          |              | 当前密码:           |      |
|          |              | 新 密 码:          |      |
| Achieven | nent Rewards | 确认密码:           |      |
| Manager  | nent System  | 更改窑码            |      |

#### 图 22 密码修改

## 六、常见问题

# 1. 专家库注册账号后,无法登录专家库完善个人信息

请确保用户名是注册手机号(而不是注册人姓名)登录。

### 2. 有专家库账号,仍无法登录优秀成果奖评选系统

必须将专家库中填写的专家信息进行提交! 否则无法申 报项目。若仍然无法登录系统,请联系工作人员。

联系电话: 0791-88592902 87046367(系统咨询)

### 3. 忘记用户名或密码

用户名为个人手机号,如果忘记请联系本单位科研管理 人员查询。如果忘记密码,可以在"专家库"首页点击【忘 记密码】按钮进行密码找回,或者联系本单位科研管理人员 处理。

### 4. 项目确认后想再次修改

项目确认申报后要再修改项目,请按照本文档 3.8 节进 行操作。修改完后必须再次提交!

# 5. 评审表中个人信息需变更或完善

需登录专家库系统进行修改。登录后按照页面提示操 作,修改后一定要提交。提交后再到江西省社会科学优秀成 果奖评选系统中手动点击更新。

# 6. 浏览上传的 PDF 有乱码

请使用最新版 360 安全浏览器--极速模式、谷歌浏览器 或 Edge 浏览器即可解决问题。